## Intégrez RevealX 360 à Cisco XDR

Publié: 2024-10-26

Intégrez ExtraHop RevealX 360 à Cisco XDR, un outil de détection et de réponse basé sur le cloud, pour améliorer la visibilité des points de terminaison et accélérer la réponse à la détection. En créant des informations d'identification pour l' API REST ExtraHop, vous pouvez exporter les données d'équipement et de détection RevealX vers Cisco XDR via les opérations de l'API REST ExtraHop.

## Avant de commencer

Vous devez répondre à la configuration système suivante :

- ExtraHop RevealX 360
  - Votre compte utilisateur doit avoir privilèges ☑ sur RevealX 360 pour l'administration des systèmes et des accès.
  - Votre système RevealX 360 doit être connecté à un ExtraHop sonde avec la version 9.8 ou ultérieure du firmware.
  - Votre système RevealX 360 doit être connecté à ExtraHop Cloud Services Z.
- Cisco XDR
  - Vous devez avoir un rôle d'administrateur sur Cisco XDR.
  - Vous devez disposer du niveau de licence Cisco XDR Advantage ou Cisco XDR Premium.
- 1. Procédez comme suit pour créer les informations d'identification de l'API REST ExtraHop pour l'intégration :
  - a) Connectez-vous à RevealX 360.
  - b) Cliquez sur l'icône Paramètres système 🍄 puis cliquez sur Intégrations.
  - c) Cliquez sur la vignette de l'intégration que vous souhaitez configurer.
  - d) Cliquez Créer un justificatif. La page affiche l'identifiant et le secret générés.
  - e) Optionnel : Si vous avez déjà créé un identifiant pour accéder à l'API REST, vous pouvez l' appliquer à l'intégration. Cliquez **Sélectionnez un justificatif d'identité existant**, sélectionnez un identifiant dans la liste déroulante, puis cliquez sur **Sélectionnez**.
  - f) Copiez et stockez l'identifiant et le secret dont vous aurez besoin pour configurer l'application ExtraHop.
  - g) Cliquez Terminé.

Le justificatif est ajouté au Informations d'identification de l'API REST ExtraHop Z page où vous pouvez consulter l'état des informations d'identification, copier l'identifiant ou supprimer les informations d'identification.

- 2. Effectuez les étapes suivantes pour ajouter l'intégration ExtraHop à Cisco XDR 🗷:
  - a) Depuis votre Cisco XDR, cliquez sur Administration, puis sélectionnez Intégrations.
  - b) Cliquez sur **Tierce** onglet, puis cliquez sur **Commencez** ou **Activer** depuis la carte ExtraHop RevealX 360.
  - c) Cliquez sur l'icône d'agrandissement pour ouvrir le guide d'intégration.
  - Renseignez les champs conformément au guide d'intégration détaillé, qui inclut la saisie des informations d'identification de l'API ExtraHop REST que vous avez créées et copiées pour l'intégration.
  - e) Cliquez Ajouter.
- 3. Exportez l'équipement RevealX et les données de détection vers votre Cisco XDR via API REST ExtraHop ☑.